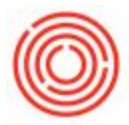

## Summary

A lot of the normal functions you use everyday has shortcut keys assign to them to allow you to easily and quickly perform the same functions that you would usually use your mouse for. Moreover, you can assign shortcut keys to windows without one.

#### Assign a shortcut key:

- 1. Go to Tools->My Shortcuts->Customize
- 2. Select the module and window you wish to create a shortcut key for
- 3. Assign it a shortcut key in the Shortcut field
- 4. Click Allocate (or Remove if you wish to no longer have it assigned)

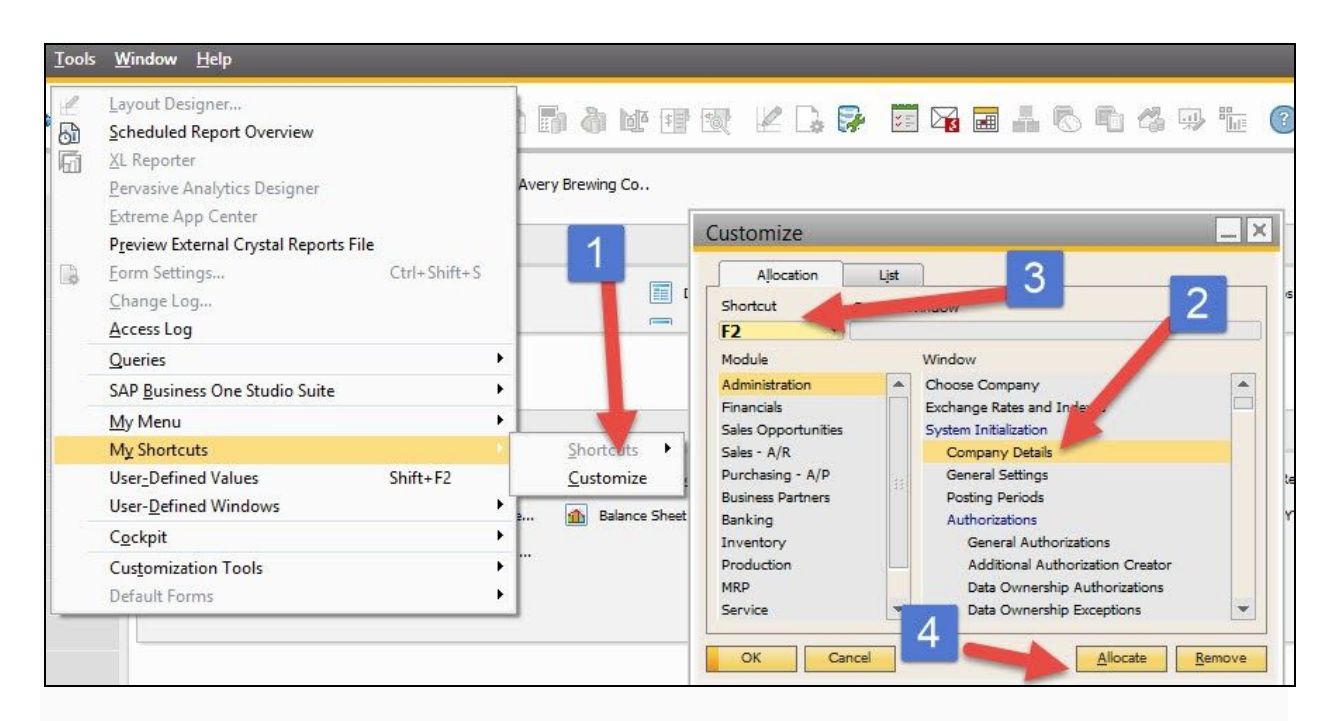

Now when you press that key, it will bring up the that window.

#### **General Shortcut Keys**

Function

Shortcut Keys

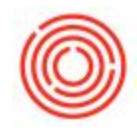

| Change a field name in a window   | Press and hold Ctrl + double-click the field<br>name to open the Changing Description<br>window.                            |
|-----------------------------------|----------------------------------------------------------------------------------------------------|
| Move to the next active field     | Press Tab.                                                                                                    |
| Move to the previous active field | Press and hold Shift + Tab.                                                                                                 |
| Enter today's date                | Enter any non-numeric character + Tab, for example, W +Tab.                                                                 |
| Enter a date in the current month | Enter a digit for a date + Tab, for example,<br>12+Tab for March 12, where March is the<br>current month.                   |
| Enter a date in the current year  | Enter digits for a date and month + Tab, for<br>example, 1212+Tab for December 12, 2006,<br>where 2006 is the current year. |
| Enter any date                    | Enter digits for a day, month, and year +<br>Tab, for example, 121205+Tab for<br>December 12, 2005.                         |
| Select successive rows            | Select the first row, press Shift and select the last row.                                                                  |
| Select any displayed rows         | Select the first row, press Ctrl and select the next relevant row.                                                          |
| Deselect a row                    | Press Ctrl + select the relevant row.                                                                                       |

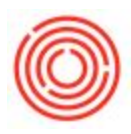

### Shortcut Keys in Sales and Purchasing

| Function                                                                | Menu Command                                | Shortcut Key |
|-------------------------------------------------------------------------|---------------------------------------------|--------------|
| Display a base document                                                 | Goto Base Document                          | Ctrl + N     |
| Display a target document                                               | ■ Goto ■ Target<br>Document ■               | Ctrl + T     |
| Display detailed row information                                        | ■ Goto ■Row Details ■                       | Ctrl + L     |
| Display the Payment Means window                                        | Goto Payment Means                          | Ctrl + Y     |
| Display the Gross Profit window                                         | D Goto 🛛 Gross Profit 🛛                     | Ctrl + G     |
| Display the Volume &<br>Weight Calculation window<br>of delivered items | ■ Goto ■ Volume and<br>Weight Calculation ■ | Ctrl + W     |
| Generate the Transaction<br>Journal report                              | ■ Goto ■ Transaction<br>Journal             | Ctrl + J     |
| Position the cursor in the Business Partner Code field                  | ■ Goto ■ Business Partner<br>Code ■         | Ctrl + U     |
| Move to the first row in the table                                      | D Goto D First Row D                        | Ctrl + H     |

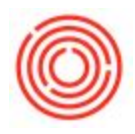

| Move to the last row in the table                   | D Goto D Last Row D                    | Ctrl + E                               |
|-----------------------------------------------------|----------------------------------------|----------------------------------------|
| Proceed to the Remarks field                        | 🖻 Goto 🖻 Remarks 🛛                     | Ctrl + R                               |
| Display the serial/batch number-related information | ■ Goto ■ Batch/Serial<br>Numbers ■     | Ctrl + Tab in the Quantity field       |
| Display a list of alternative items                 | Goto Alternative Items                 | Ctrl + Tab in the Item<br>Number field |
| Display the item allocation in a warehouse          | ■ Goto ■ Warehouse<br>Balance Report ■ | Ctrl + Tab in the Whse field           |

# Shortcut Keys in Payment Documents

| Function                                               | Menu Command                    | Shortcut Key |
|--------------------------------------------------------|---------------------------------|--------------|
| Display the Payment Means window                       | ■ Goto ■ Payment<br>Means ■     | Ctrl + Y     |
| Generate the Transaction<br>Journal report             | ■ Goto ■ Transaction<br>Journal | Ctrl + J     |
| Position the cursor in the Business Partner Code field | ■ Goto Business Partner Code    | Ctrl + U     |

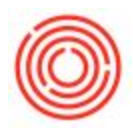

| Move to the first row in the table                                                                                                    | D Goto D First Row D                  | Ctrl + H                                 |
|----------------------------------------------------------------------------------------------------|---------------------------------------|------------------------------------------|
| Move to the last row in the table                                                                                                    | D Goto D Last Row D                   | Ctrl + E                                 |
| Proceed to the Remarks field                                                                                                    | 🖻 Goto 🛛 Remarks 🛛                    | Ctrl + R                                 |
| Copy the amount due to the<br>Total or Amount fields in the<br>Payment Means window                                                    | ■ Right Click ■ Copy<br>Balance Due ■ | Ctrl + B in the Total or<br>Amount field |
| Move to the next active field<br>after you have changed the<br>business partner name or a<br>G/L account name in<br>Checks for Payment |                                       | Ctrl + Shift + Tab                       |

Version 4.5.1.0